## CMIS Referrals - ShelterPoint

Referrals sent by Centralized Intake to programs that utilize ShelterPoint (ES, TH, and single-site PSH) can be accessed by project. Any incoming referrals will be listed in the "Outstanding Referrals" section found beneath your Shelter Inventory/bed list.

| • | ▼ Outstanding Referrals - Ministry of Caring - Nazareth Permanent Housing PSH (530) - 2 total |            |                       |  |                                       |                                      |            | Check Unit Availability |        |
|---|-----------------------------------------------------------------------------------------------|------------|-----------------------|--|---------------------------------------|--------------------------------------|------------|-------------------------|--------|
|   | Referral Date 🔻 Name Ranking Need Type Referred By Date of Birt/                              |            |                       |  |                                       | Date of Birth                        | Gender     | Group ID                |        |
| 1 | -                                                                                             | 01/25/2021 | (1) Test, Justin      |  | Homeless Permanent Supportive Housing | Centralized Intake of Delaware (464) | 03/02/1975 | Male                    | 789803 |
| 1 | -                                                                                             | 01/25/2021 | (95792) Test, Jackson |  | Homeless Permanent Supportive Housing | Centralized Intake of Delaware (464) |            | Male                    | 789803 |
|   | Showing 1-2 of 2                                                                              |            |                       |  |                                       |                                      |            |                         |        |

## To Decline/Cancel a Referral:

1. Click the pencil icon next to a client whose referral you are closing out.

| <ul> <li>Outstanding Referrals - Ministry of Caring - Nazareth Perma</li> </ul> |   |                 |                       |   |  |
|---------------------------------------------------------------------------------|---|-----------------|-----------------------|---|--|
|                                                                                 |   | Referral Date 🔻 | Name                  | R |  |
| 1                                                                               | - | 01/25/2021      | (1) Test, Justin      |   |  |
| 1                                                                               | - | 01/25/2021      | (95792) Test, Jackson |   |  |
|                                                                                 |   |                 |                       |   |  |

2. Referral information will come up for the entire household referred (if not a single individual). If you are only declining/canceling the referral for some household members, but not all, un-check the names of the clients you are still planning to

serve. If you are declining/canceling the entire referral, skip this step.

| ient ID                                                                    | Client Name       | Referral Date                                       |                     | Reason Canceled        | Reason Canceled |  |  |
|----------------------------------------------------------------------------|-------------------|-----------------------------------------------------|---------------------|------------------------|-----------------|--|--|
| 5792                                                                       | Test, Jackson     | 01/25/2021 11:54:                                   | 16 AM               |                        |                 |  |  |
|                                                                            | Test, Justin      | 01/25/2021 11:54:                                   | 16 AM               |                        |                 |  |  |
|                                                                            |                   | Show                                                | ving 1-2 of 2       |                        |                 |  |  |
| (1) Tes                                                                    | it, Justin        |                                                     |                     |                        |                 |  |  |
| Referral                                                                   | Date              | 01/25/2021 11:54:16 AM                              |                     |                        |                 |  |  |
| Referrin                                                                   | ıg Provider       | Centralized Intake of Delawa                        | ire (464)           |                        |                 |  |  |
| Referre                                                                    | d To              | Ministry of Caring - Nazareth                       | n Permanent Housir  | g PSH (530)            |                 |  |  |
| Referral                                                                   | Ranking           | -Select- 🗸                                          |                     |                        |                 |  |  |
| Referral                                                                   | Outcome           | -Select- 🗸                                          | lect-               |                        |                 |  |  |
| Follow U                                                                   | Information       |                                                     |                     |                        |                 |  |  |
| If needed, Referral<br>Projected Follow Up Date<br>Referral Follow Up User |                   | , _/_/                                              | 10 2                |                        |                 |  |  |
|                                                                            |                   | Centralized Intake of<br>Delaware (464)<br>-Select- | Search              | My Provider C          | lear            |  |  |
| Referral                                                                   | Follow Up Made    | -Select- 🗸                                          |                     |                        |                 |  |  |
| Referral<br>Up Date                                                        | Completed Follo   | • <u> </u>                                          | 0 🔿 🧔               |                        |                 |  |  |
| House                                                                      | hold Members      |                                                     |                     |                        |                 |  |  |
| 🚺 Τα                                                                       | o update House    | hold members for this Re                            | ferral, click the b | ox beside each nam     | e.              |  |  |
| (23998                                                                     | 8) Male Single I  | Parent                                              |                     |                        |                 |  |  |
| ( <u>1)</u>                                                                | est, Justin       |                                                     |                     |                        |                 |  |  |
| ✓ (957)                                                                    | 92) Test, Jacksor | 1                                                   |                     |                        |                 |  |  |
|                                                                            |                   |                                                     | Include Adv         | litional Household Mor | nhore           |  |  |

If you have any further questions about using Referrals in CMIS, please contact Amelia Ramsaran, Data Training Manager, at <u>aramsaran@housingalliancede.org</u>.

3. Update the **Referral Outcome** line to "Declined" if your organization is choosing to not proceed with the client's referral, or "Canceled" if your organization cannot proceed with the client's referral.

| Edit Referra                              | al Data                                                                    |                         |                                                  |                 |                                                     | ×            |                                   |
|-------------------------------------------|----------------------------------------------------------------------------|-------------------------|--------------------------------------------------|-----------------|-----------------------------------------------------|--------------|-----------------------------------|
| Overvie                                   | w                                                                          |                         |                                                  |                 |                                                     |              |                                   |
| Client ID                                 | ent ID Client Name Referral Date                                           |                         |                                                  | Reason Canceled |                                                     |              |                                   |
| 95792                                     | Test, Jackso                                                               | n                       | 01/25/2021 11:54:16 AM                           |                 |                                                     |              |                                   |
| 1                                         | Test, Justin                                                               |                         | 01/25/2021 11:54:16 AM                           |                 |                                                     |              |                                   |
|                                           |                                                                            |                         | Showing 1-2 o                                    | of 2            |                                                     |              |                                   |
| (1) Test                                  | t, Justin                                                                  |                         |                                                  |                 |                                                     |              |                                   |
| Referral                                  | Date                                                                       | 01/25                   | /2021 11:54:16 AM                                |                 |                                                     |              |                                   |
| Referring                                 | g Provider                                                                 | Centra                  | lized Intake of Delaware (464)                   |                 | (1) Test, Justin                                    | 1            |                                   |
| Referred                                  | То                                                                         | Minist                  | ry of Caring - Nazareth Permane                  | ent Hou         | Defensel Date                                       |              | 01/05/0001 11-54-16 AM            |
| Referral                                  | Ranking                                                                    | -Sele                   | <u>ct- ×</u>                                     |                 | Referral Date                                       |              | 01/25/2021 11:54:16 AM            |
| Referral                                  | Outcome                                                                    | -Sele                   | <u>ct-                                      </u> |                 | Referring Provide                                   | er           | Centralized Intake of Delaware (  |
| Follow Up                                 | Information                                                                | J                       |                                                  |                 | Referred To                                         |              | Ministry of Caring - Nazareth Pe  |
| If needed<br>Projected                    | If needed, Referral<br>Projected Follow Up Date<br>Referral Follow Up User |                         | Centralized Intake of                            |                 | Referral Ranking                                    |              | -Select- 🗸                        |
| Referral                                  |                                                                            |                         |                                                  |                 | Referral Outcon                                     | е            | -Select-                          |
|                                           |                                                                            |                         | Delaware (464)                                   | Searc           | - Follow Up Informati                               |              | -Select-                          |
|                                           |                                                                            | l                       | -Select- V                                       |                 |                                                     |              | Accepted<br>Accepted on Wait List |
| Referral                                  | Follow Up Mad                                                              | e 🛛                     | -Select- 🗸                                       |                 | If needed, Refer                                    | al<br>Un Dai | Declined                          |
| Referral                                  | Completed Fol                                                              | low                     | / / 🕅 🔊 🔊                                        |                 | Projected Follow                                    |              | Canceled                          |
| Up Date                                   |                                                                            |                         |                                                  |                 | Referral Follow U                                   | p User       | Centralized Intake of             |
| Househ                                    | old Members                                                                | 5                       |                                                  |                 |                                                     |              |                                   |
| (j) To<br>□ (23998<br>◎ (1) Te<br>♥ (9579 | update Hous<br>) Male Single<br>est, Justin<br>92) Test, Jacks             | sehold<br>e Paren<br>on | members for this Referral, cli<br>t<br>In        | ick the box     | b <b>eside each name.</b><br>onal Household Members | 5            |                                   |
| Test lustic                               |                                                                            |                         | Save                                             | e Referral Int  | formation Cancel                                    | Cantral      |                                   |

4. Once "Declined" or "Canceled" is selected for the Referral Outcome, another assessment line appears that says, "**If Canceled or Declined, Reason**". Select the option that best matches why the referral will not be accepted.

|    | Referral Outcome                               |                                 | Cancele     | d                               | ~                          |                |      |
|----|------------------------------------------------|---------------------------------|-------------|---------------------------------|----------------------------|----------------|------|
|    | 1                                              | If Canceled or<br>Declined, Rea | r<br>son    | -Select-                        | -Select-                   |                |      |
| -F | ollow Up 1                                     | Information                     |             | Client Not Eligible             |                            |                | _    |
|    | If needed, Referral<br>Projected Follow Up Dat |                                 | e 🗌         | Client R<br>Client W<br>Service | as a No-Sho<br>Does Not Ex | ce<br>w<br>ist | 1    |
|    | Referral F                                     | ollow Up User                   | Cen<br>Dela | ni Service<br>la Unknow         | Not Accessib               | le             | Sear |

5. Click the "Save Referral Information" box. The clients will no longer show in the "Outstanding Referrals" section as their referral was updated.

If you have any further questions about using Referrals in CMIS, please contact Amelia Ramsaran, Data Training Manager, at <u>aramsaran@housingalliancede.org</u>.

## To Accept a Referral:

1. Click the bed icon next to a client whose referral you are accepting.

| <ul> <li>Outstanding Referrals - Ministry of Caring - Nazareth Perma</li> </ul> |                                                                                                    |                 |                       |   |  |  |
|---------------------------------------------------------------------------------|----------------------------------------------------------------------------------------------------|-----------------|-----------------------|---|--|--|
|                                                                                 |                                                                                                    | Referral Date 🔻 | Name                  | R |  |  |
| /                                                                               | Image: Constraint of the second second sec |                 | (1) Test, Justin      |   |  |  |
| 1                                                                               |                                                                                                    |                 | (95792) Test, Jackson |   |  |  |

2. This immediately takes you the client's Check In screen. Checking the client into your program through the Outstanding Referrals accepts the referral.

| Shelter Point > Chec  | The field to down concerning to the second concerning to the second con |                                          |                             |  |  |  |  |  |  |
|-----------------------|----------------------------------------------------------------------------------------------------|------------------------------------------|-----------------------------|--|--|--|--|--|--|
| Last Viewed Favorites | Unit Entry Data - (1) Test, Justin                                                                                                    |                                          |                             |  |  |  |  |  |  |
| Home                  | Date In *                                                                                                    | 01 /26 /2021 3 S 3 12 V. 11 V. 40 V PM V | Ref durt also which also we |  |  |  |  |  |  |
| ClientPoint           | bute In                                                                                                    |                                          | Manight Check In            |  |  |  |  |  |  |
| ▶ CallPoint           | Unit Name / Number                                                                                                    | Overflow                                 | Assign Unit                 |  |  |  |  |  |  |
| ResourcePoint         | Supplies Given                                                                                                    |                                          | (mmp                        |  |  |  |  |  |  |
| ShelterPoint          | Locker number                                                                                                    |                                          |                             |  |  |  |  |  |  |
| Reports               | Codes/Notes                                                                                                    |                                          |                             |  |  |  |  |  |  |
| ▶ Admin               |                                                                                                    |                                          |                             |  |  |  |  |  |  |
| Logout                |                                                                                                    |                                          | Change Clear                |  |  |  |  |  |  |
|                       |                                                                                                    |                                          |                             |  |  |  |  |  |  |
|                       | Insidante Fax /1) Task Justin                                                                                                    |                                          |                             |  |  |  |  |  |  |

3. Continue the Check In process as outlined during trainings. <u>Consult your</u> <u>ShelterPoint Training PowerPoint if you have any questions about the check-in</u> <u>process</u>.